# レポート作成に便利!~参考文献と引用機能~

レポートや卒論に取り掛かるとき、たくさんの本や論文を読むことが必要です。読んだ本や論 文の参考文献リストから、さらに新しい資料と出会い、自分のテーマにとってより重要な参考 文献を見つけ出すこともできます。そんな時、データベースを活用すると、とても便利です。 今回は今までに紹介した2つの電子リソースを例として、より重要な参考文献を見つけ出し、 簡単にご自分のレポートや卒論に引用する方法をご紹介します。

### コンテンツ

① 「EBSCOhost」の「引用」を利用すると・・・!!

② 「ジャパンナレッジ Lib」の「引用元挿入機能」ってナニ?!

参考 : より重要と思われる文献を探そう

① 「EBSCOhost」の「引用」を利用すると・・・!!

1. 「EBSCOhost」にログインしましょう。

南山大学図書館 TOP ページ→電子リソースポータル→「◆総合分野 Full Field」を

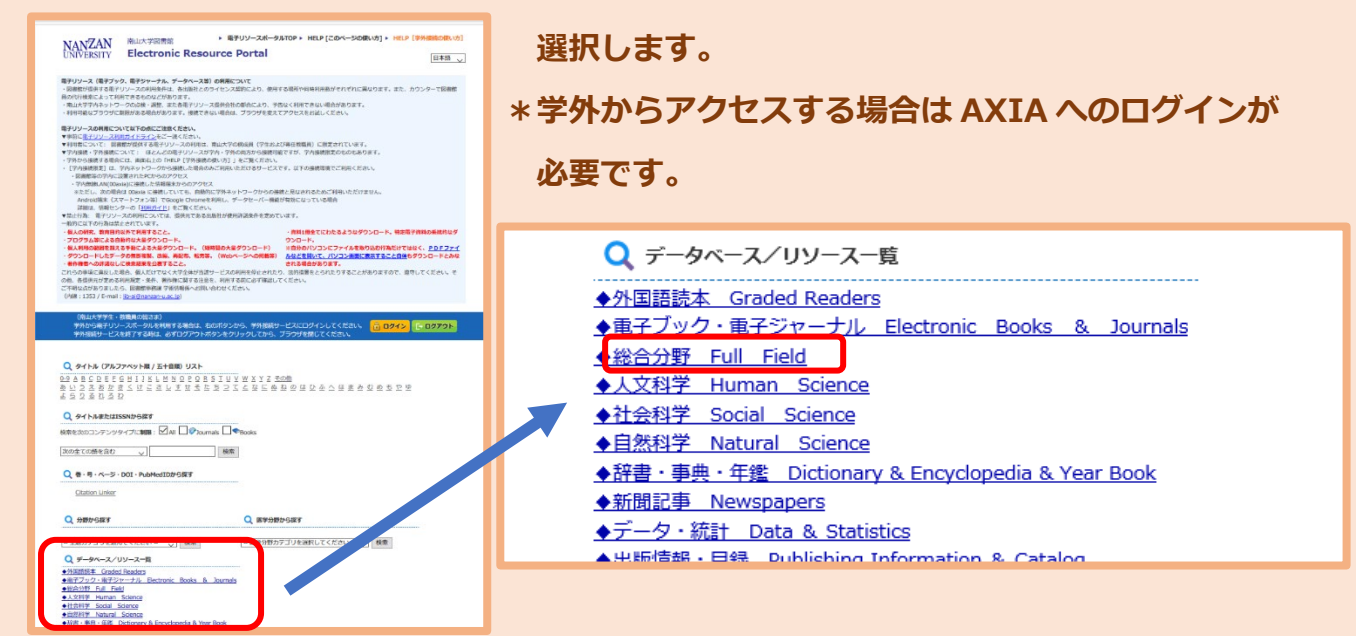

#### 2. 「Academic Search Complete(EBSCOhost)」を選択します。

| ◆総合分野 Full Field                                    |                                                                                                    |
|-----------------------------------------------------|----------------------------------------------------------------------------------------------------|
| <u>CiNii</u><br>アクセス数:無制限                           | 国内の学術論文情報を収録した論文検索データベース。約1,900万の論文情報を収録し、内約400<br>万件は本文まで利用することができます。有料分については、図書館具による代行検索です。                                                            |
| MAGAZINEPLUS<br>アクセス数:3                             | ー般誌を含む国内誌を中心とした1,300万件以上の記事情報を検索することができる雑誌記事デー<br>タベースです。 <u>利用マニュアル</u>                                                                                 |
| 雑誌記事茶引集成データベース「ざっさくプラ<br>ス」<br>アクセス数:5              | 『明治・大正・昭和前期 雑誌記事索引集成(120巻)』を基に作成されたデータベース。「明治初<br>期から現在までの雑誌記事」「全国誌から地方誌までの雑誌記事」がシームレスに検索できます。                                                           |
| <b>静嘉堂文庫所蔵 宋元版</b><br>アクセス数: 無制限                    | 静嘉堂文庫所蔵の宋版127部2629冊、元版131部2553冊を収録しています。宋版、元版の他、四<br>部分類によっても検索でき、書誌情報も参照可能です。所蔵元の意向により、オンライン版では<br>PDFのダウンロードに制限があり、印刷・保存はできません。印刷の際はマイクロ版をご利用くだ<br>さい。 |
| <u>日経BP 記事検索サービス</u><br>アクセス数 : 年間 12000            | 「日経ビジネス」をはじめとした日経BP社の雑誌記事を検索、閲覧できるデータベースです。ビ<br>ジネス・経営・IT・医療・建築・ライフスタイルなど、さまざまな分野の雑誌記事を収録してい<br>ます。利用マニュアル、利用上の注意                                        |
| Research Library (ProQuest)                         | 社会科学、人文科学、自然科学、医学を含む幅広い学術分野から6,000誌以上(内フルテキスト<br>4,500誌以上)を収録した総合レファレンス・データベースです。                                                                        |
| Academic Search Complete (EBSCOhost)<br>「アクセス数: 無制限 | 人文、社会、自然、理工など総合分野から9,000誌以上の雑誌の全文、約14,000誌のインデック<br>ス・抄録情報を収録しています。専用ガイドは <u>ごちら</u> 。                                                                   |

### 3.「EBSCOhost はこちらから」をクリックし、特に限定したものを選択しないのであれば、

#### 「すべて」にチェックを入れて「続行」を押しましょう。

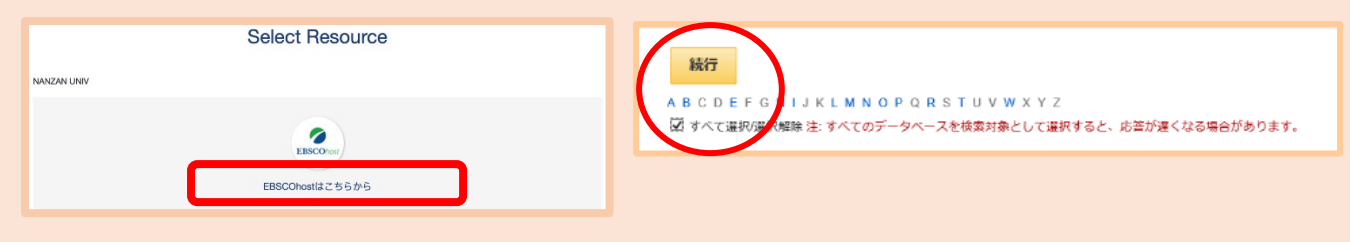

#### 4.検索画面に「washoku」と入れて検索してみました。条件を絞るとより効果的です。

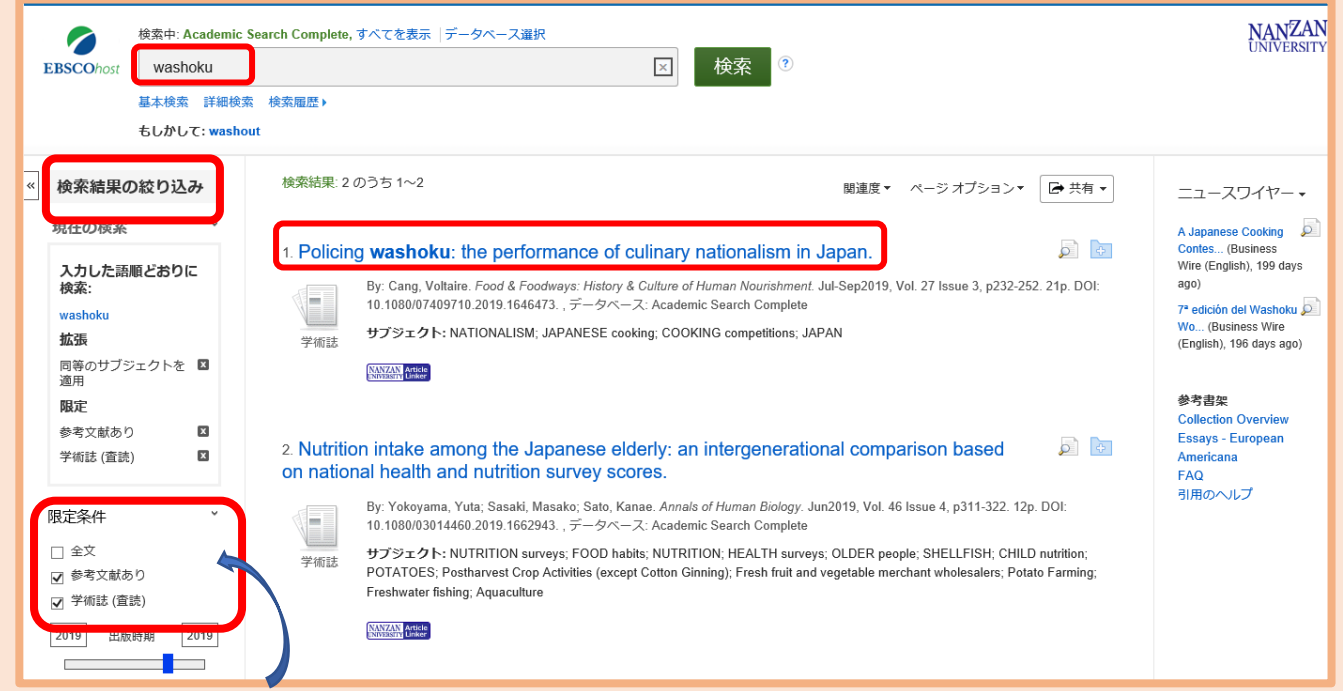

ここでは学術的な内容で絞り込みができます。参考文献があるものはさらに別の文献へと 導いてくれますし、査読され学術雑誌に掲載されているものは、その研究が重要だと認め られているということになります。 5.この論文を参考文献として引用する場合、タイトルをクリックしてみましょう。

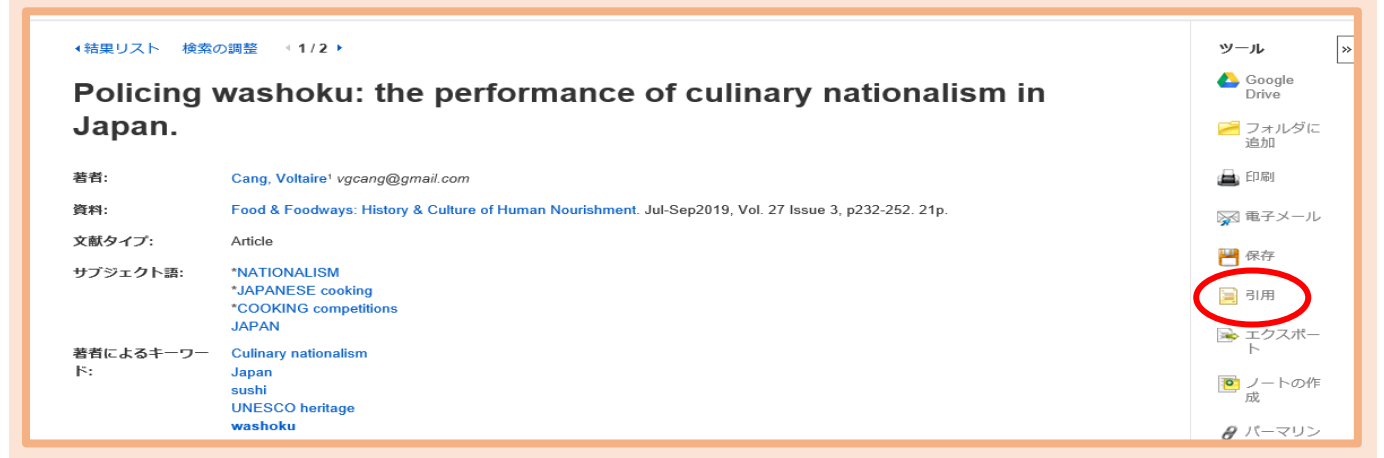

右端にでてくる「引用」をクリックすると、参考文献として記載する時の形式を選択する ことができます。

文献リストを作成する時には、是非この「引用」ボタンを利用してください。

6. 自分が使用したい形式を選び、レポートや卒論の文献リストに貼り付けることができます。

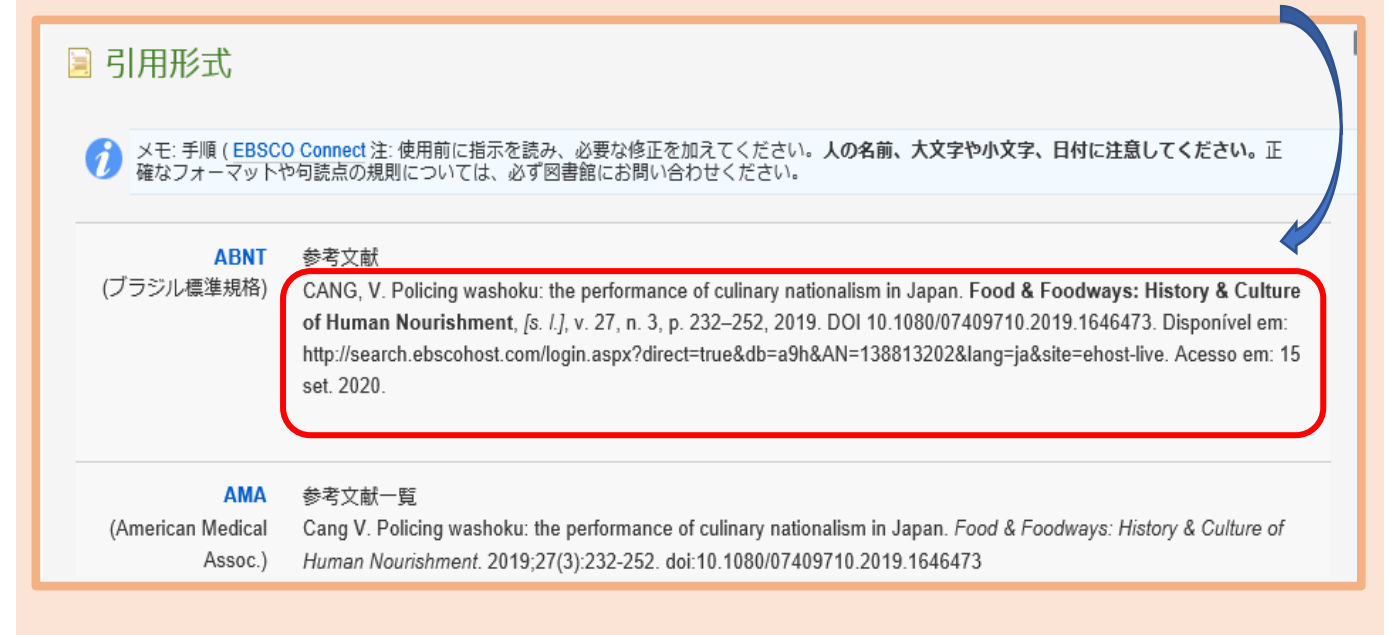

※どんな形式を使うかは、必ず事前に先生に確認しておくことが大切です。

# ②「ジャパンナレッジ Lib」の「引用元挿入機能」ってナニ?!

#### 1. 南山大学図書館 TOP ページ→電子リソースポータル→「◆辞書・事典・年鑑」から

「ジャパンナレッジ Lib NK」を選択します。

🔍 データベース/リソース一覧

◆外国語読本 Graded Readers
 ◆電子ブック・電子ジャーナル Electronic Books & Journals

◆総合分野 Full Field

- ◆人文科学 Human Science
- ◆社会科学 Social Science
- ◆自然科学 Natural Science
- ◆辞書・事典・年鑑 Dictionary & Encyclopedia & Year Book

| 辞書・事典・年鑑 Dictionary & Encyclopedia & Year Book                                     |                                                                                                    |  |  |  |
|------------------------------------------------------------------------------------|----------------------------------------------------------------------------------------------------|--|--|--|
| <u>新カトリック大事典</u><br>アクセス数 : 5                                                      | 全4巻+補遺版からなる百科事典(総項目数15,000)のオンライン版です。第2ヴァティカン公<br>会議以後のカトリック教会の現状、教会史やキリシタン研究などの歴史的項目、キリスト教諸教<br>会、他宗教関連項目について収録しています。さらに芸術、人文学、社会科学、自然科学について<br>も幅広く検索可能です。また、新規項目が追加されるなど情報が更新されます。利用マニュアル<br>は <u>こちら</u> 。                                                             |  |  |  |
| <u>Gale eBooks</u><br>(旧 Gale Virtual Reference Library <<br>GVRL>)<br>「アクセス数:無制限」 | Gale社が刊行するレファレンス図書のオンライン版です。<br>25種類以上の辞書・辞典をまとめて全文検索することができます。<br>Encyclopedia of Health Economics. 3 Vols.(医療経済学百科事典)と、The Gale Encyclopedia<br>of Senior Health: A Guide for Seniors and Their Care Givers. 2nd ed. 5 Vols.(高齢者の健康<br>百科事典 第2版)も収録しています。 <u>利用マニュアル</u> |  |  |  |
| <u>新訂増補 国史大系</u><br>アクセス数:1                                                        | 日本史、国文学研究に必須の基本書『国史体系』を収録した全文データベースです。 『日本書<br>紀』から『尊卑分脉』までの全巻がWeb上で利用可能です。EBSCOhostのeBookコレクションの<br>ページが表示されますので、カテゴリ別検索の「歴史」を選択してください。                                                                                                    |  |  |  |
| <u>BNC Online</u><br>アクセス数:2                                                       | BNC=The British National Corpusをオンラインで利用できます。<br>1億語を収録した世界最大のイギリス英語コーパスです。 <u>利用マニュアル</u>                                                                                                    |  |  |  |
| <u>ジャパンナレッジ Lib NK</u><br>アクセス数 : 4                                                | 毎月更新を続けている百科事典「日本大百科全書」をはじめ、50種以上の事典・辞書、記事等優<br>良コンテンツを搭載した日本最大規模のレファレンスツールです。『群書類従(正・続・続々)』<br>に続き、『日本統計年鑑』が新規に追加されました。                                                                                                    |  |  |  |
| Oxford Dictionary of National Biography<br>Online<br>「アクセス数:無制限」                   | 紀元前から2006年までの、英国の歴史と文化に深く関与した人物約5万9千人以上の伝記情報の<br>データベースです。                                                                                                    |  |  |  |

### 2.検索画面に「washoku」と入れて検索しました。

| <b>JapanKnowledge</b> Lib                                       |            | コンテンツ 使い方/サポート ガイド Eng 周山:    | 大学様 ログアウト |
|-----------------------------------------------------------------|------------|-------------------------------|-----------|
| 基本検索詳細(個別)検索                                                    | 本棚         |                               |           |
| 見出し 🔽 washoku                                                   |            | 検索 ロフレーズ検索                    |           |
| 検索コンテンツ 王                                                       |            | 3件 スニペット 関連度順                 | ▼ 20件 ▼   |
| 白村 0<br>日本語 0                                                   | - <b>*</b> | 1. 和食【フードトレンド】                | イミダス 2018 |
| デジタル大辞泉 0<br>日本国語大辞典 0<br>新選美和辞典Web版 0<br>字通 0<br>故順段信ごとわざ大辞典 0 |            | 2. 和食[イミダス編 文化・スポーツ]          | イミダス 2011 |
| 全文全訳古語辞典 0<br>数え方の辞典 0<br>日本方言大辞典 0                             |            | 3. 和食ワールドチャレンジ(2013)[フードトレンド] | イミダス 2018 |
| 歴史·地名 🖲                                                         | v          |                               |           |
| 英語 @                                                            | v          |                               |           |

## 3.ジャパンナレッジには、コピーしたテキストを Word 等に貼り付けると、引用した情報を 自動的に挿入してくれる機能があります。

例えば 2.のタイトルをクリックすると、こんな画面が表示されます

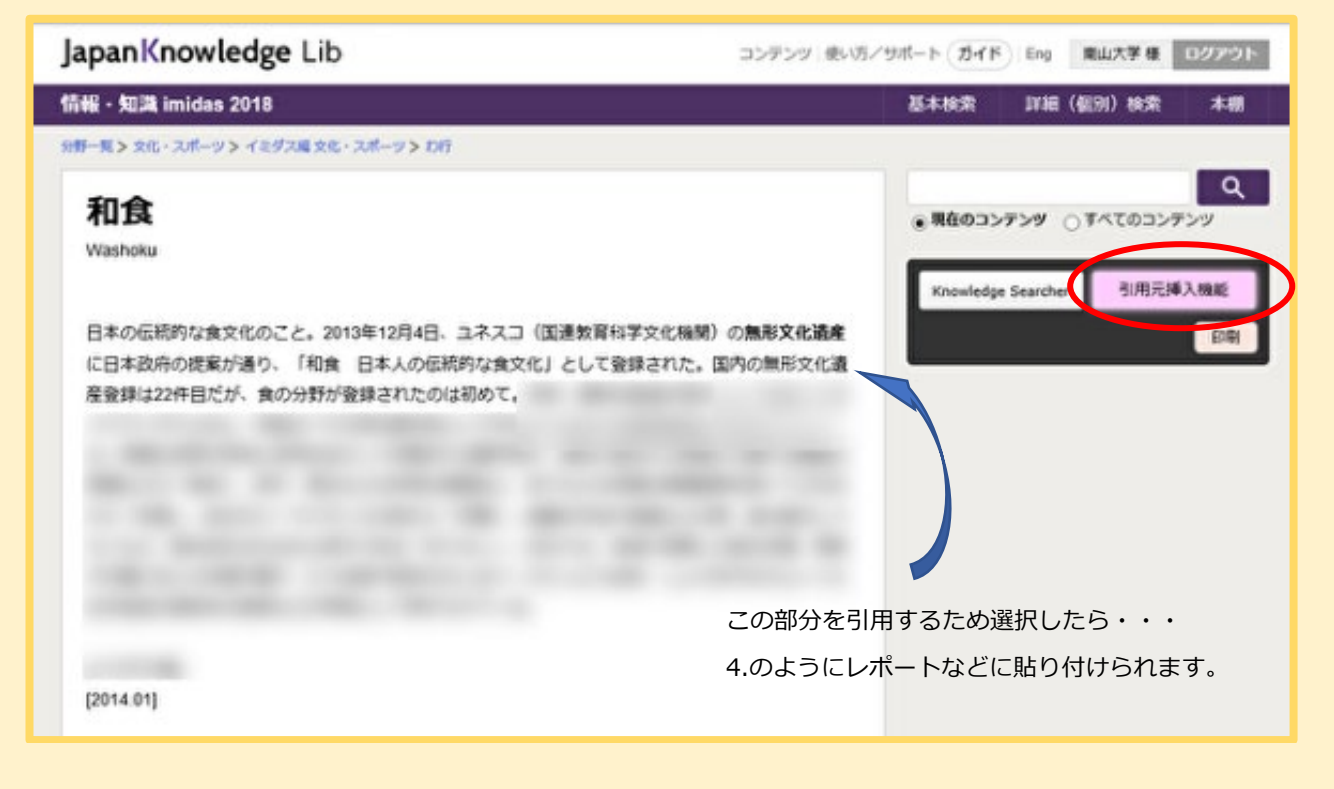

4.引用したい部分の範囲を指定してレポートなどにコピーして貼り付けます。すると、引用 した情報、項目(タイトル)名、コンテンツ名、データベース名、URL、参照した日時が 自動的に挿入されます。

> 日本の伝統的な食文化のこと。2013 年 12 月 4 日、ユネスコ(国連教育科学文化機関)の無 形文化遺産に日本政府の提案が通り、「和食 日本人の伝統的な食文化」として登録された。 国内の無形文化遺産登録は 22 件目だが、食の分野が登録されたのは初めて。<sup>4</sup> <sup>4</sup> "和食[イミダス編 文化・スポーツ]", 情報・知識 imidas 2018, JapanKnowledge, https://japanknowledge.com, (参照 2020-09-15)<sup>4</sup>

※引用元挿入機能はブラウザが Internet Explorer の場合のみ有効などの条件がありますが、レポート などの作成時にはとても便利な機能ですので、ぜひ有効活用してください。 1. 南山大学図書館 TOP ページ→電子リソースポータル→「◆総合分野」から「CiNii」を

選択します。「CiNii」というのは、日本で出版された学術論文を探すデータベースです。

| ◆総合分野 Full Field                              |                                                                                                    |
|-----------------------------------------------|----------------------------------------------------------------------------------------------------|
| Cinii                                         | 国内の学術論文情報を収録した論文検索データベース。約1,900万の論文情報を収録し、内約400                                                                                                    |
| 「アクセス数:無制限                                    | 万件は本文まで利用することができます。有料分については、図書館員による代行検索です。                                                                                                    |
| MAGAZINEPLUS                                  | ー般誌を含む国内誌を中心とした1,300万件以上の記事情報を検索することができる雑誌記事デー                                                                                                    |
| アクセス数:3                                       | タベースです。 <u>利用マニュアル</u>                                                                                                    |
| <u>雑誌記事索引集成データペース「ざっさくプラ</u><br>ス」<br>アクセス数:5 | 『明治・大正・昭和前期 雑誌記事索引集成(120巻)』を基に作成されたデータベース。「明治初<br>期から現在までの雑誌記事」「全国誌から地方誌までの雑誌記事」がシームレスに検索できます。                                                           |
| <u>静嘉堂文庫所蔵 宋元版</u><br>アクセス数:無制限               | 静嘉堂文庫所蔵の宋版127部2629冊、元版131部2553冊を収録しています。宋版、元版の他、四<br>部分類によっても検索でき、書誌情報も参照可能です。所蔵元の意向により、オンライン版では<br>PDFのダウンロードに制限があり、印刷・保存はできません。印刷の際はマイクロ版をご利用くだ<br>さい。 |
| <u>日経BP 記事検索サービス</u><br>「アクセス数:年間 12000       | 「日経ビジネス」をはじめとした日経BP社の雑誌記事を検索、閲覧できるデータベースです。ビジネス・経営・IT・医療・建築・ライフスタイルなど、さまざまな分野の雑誌記事を収録しています。利用マニュアル、利用上の注意                                                |
| Research Library (ProQuest)                   | 社会科学、人文科学、自然科学、医学を含む幅広い学術分野から6,000誌以上(内フルテキスト                                                                                                    |
| アクセス数: 無制限                                    | 4,500誌以上)を収録した総合レファレンス・データベースです。                                                                                                    |
| Academic Search Complete (EBSCOhost)          | 人文、社会、自然、理工など総合分野から9,000誌以上の雑誌の全文、約14,000誌のインデック                                                                                                    |
| アクセス数: 無制限                                    | ス・抄録情報を収録しています。専用ガイドは <u>こちら</u> 。                                                                                                    |

2. 「CiNii Articles」の画面が開くので検索画面に「和食」といれます。

検索のキーワードによっては新しい論文が有効なこともありますが、引用された回数が 多い文献は重要な文献と考える一つの目安になるので、「被引用件数:多い順」に並び 替えてみましょう。

|                                                                                                    | 除少按要                                                                   | 著某脸壶 个立脸壶     |                                                  |                  |                                                                                                    |
|----------------------------------------------------------------------------------------------------|------------------------------------------------------------------------|---------------|--------------------------------------------------|------------------|----------------------------------------------------------------------------------------------------|
|                                                                                                    | 和食                                                                     | element ±x00m |                                                  | 検索               |                                                                                                    |
|                                                                                                    |                                                                        | すべて           | 本文あり                                             | ុ ៧០៩            |                                                                                                    |
|                                                                                                    | 91 hu                                                                  |               |                                                  |                  |                                                                                                    |
|                                                                                                    | 著者名                                                                    | 著者ID          | 著者所属                                             |                  |                                                                                                    |
|                                                                                                    | 刊行物名                                                                   | ISSN          | 巻号ページ 巻                                          | 号(道号) ページ        |                                                                                                    |
|                                                                                                    | 出版者                                                                    | 参考文献          | 出版年 年                                            | から年まで            |                                                                                                    |
| 候米和米: 1806竹┼┼ 1-20 名表示                                                                                                    |                                                                        | 被引用件数         | な:多い順                                            |                  | 网建香杏 ● 和食正久 ● Department of Food Science                                                                                                    |
| (病米(相米: 1506行+) 1-20 を表示<br>□ すべて選択: 新しいウィンドウで弱く ∨ 実行                                                                                                    |                                                                        | 被引用件数         | な:多い順                                            | 20件ずつ表示 🗸 被引用    | PD運費合<br>■ 加度正入<br>■ 加度正入<br>■ Department of Food Scienc<br>e and Technology Faculty of<br>e and Technology Faculty of                                                                                                    |
| <ul> <li>(株和田米: 1500円HH 1-20 在表示)</li> <li>すべて道代: 新しいウィンドウで酸く 実行</li> <li>ご 和良・洋食一食中における主食の切得品<br/>利加」かざき、中山 裕子、皮々木 勝子、福山 東子</li> </ul>                                                                                                    |                                                                        | 被引用件数         | な:多い順                                            | 20件ず⊃表示 ∨ 被引用    | R2堂を日<br>「和堂を日<br>「和堂下の」<br>「日本」<br>「日本」<br>「<br>「日本」<br>「日本」<br>「<br>「<br>「<br>「<br>「<br>「<br>「<br>「<br>「<br>「<br>「<br>「<br>「  |
| <ul> <li>(株和田米: 1500円1+1-20 在表示)</li> <li>すべて道代: 新しいウィンドウで酸く 実行</li> <li>ご 和気・洋倉一倉中における主食の切野局<br/>用いかさき。中山 裕子、皮々木 勝子、福倉 査子、島山 泉子<br/>日本明察子会話: 瑞田之健康 - Journal of Japanees Society for M<br/>国本町200001</li> <li>(回転用) 2000円、「厳ロズ(アののく 登会支払約 考)</li> </ul>                                                                                                    | asticatory Science and H<br>文献11件                                      | 被引用件数         | な:多い順                                            | 20代5738示 🗸 第3局   | R2堂を日<br>「和堂下日」<br>「和堂下日」<br>「日本」<br>「日本」<br>「<br>「日本」<br>「日本」<br>「<br>「<br>「<br>「<br>「<br>「<br>「<br>「<br>「<br>「<br>「<br>「<br>「 |
| (未常日来: 1900円1+1-20 全表示)           ■ アイて進発: 新しいウィンドウで整く 来行           ■ お食・芋食一食中における主食の切野局<br>用山 かさら、中山 前子、皮々木 勝子、福倉 査子, 島山 発子<br>日本明孝学会話: 明年と植用 - Journal of Japanees Society for M<br>医可型が知り 300mk 周辺大学の化学 日本支援13月 老司は、<br>たま 取子、伊恵 男子、高馬 千幸<br>An improved floataion method with saturated sodium chloride so<br>母主動母 +2(1), 43-46, 1991           →375KC 医中型いめの           →375KC 医中型いめの | asticatory Science and H<br>文記11件<br>NC<br>Aution for isolation of how | 被引用件数         | な:多い順<br>were collected from the houses of asthm | 20#37387 V HBJIM | Rist 子 6     Rith ン 5 い頃      Rith ン 5 い頃     Rith ン 5 い頃     Rith ン 5 い頃     Rith ン 5 い頃     Rith ン 5 い頃     Rith ン 5 い頃     Rith ン 5 い頃     Rith ン 5 い頃     Rith ン 5 い頃     Rith ス 5 い頃     Rith ス 5 いらり     Rith ス 5 いらり     Rith ス 5                                                                                                    |

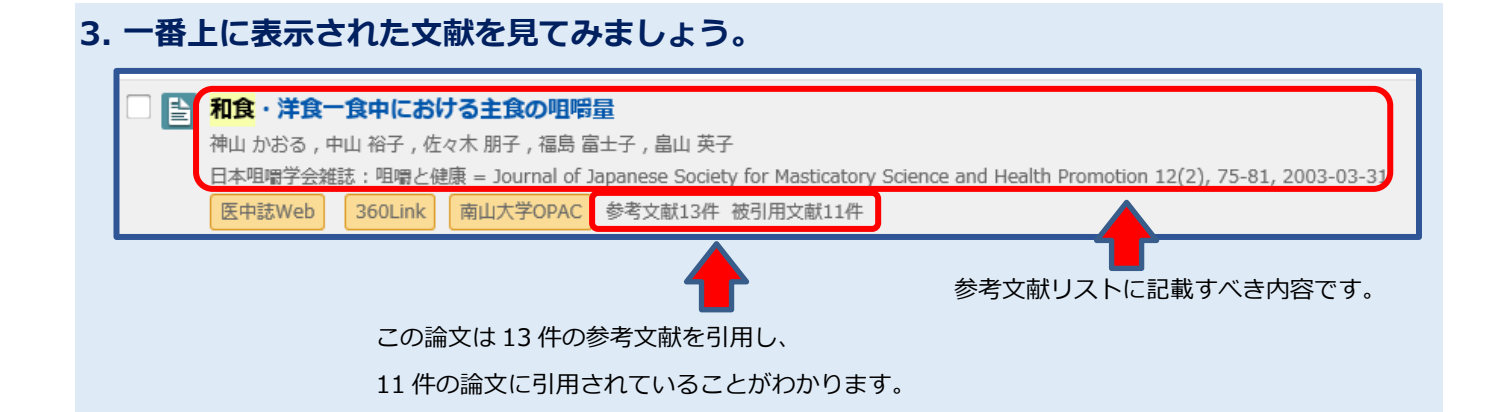

4. タイトルをクリックすると、この文献が参考にした文献とこの文献を引用している文献も

| 検索することかできます                                                                                                    | <b>F</b>                                                                 |                                                                   |                                                                                                    |                                                                                                    |
|----------------------------------------------------------------------------------------------------|--------------------------------------------------------------------------|-------------------------------------------------------------------|----------------------------------------------------------------------------------------------------|----------------------------------------------------------------------------------------------------|
| 和食・洋食一食中における主食の咀嚼<br>Mastication Quantities for Rice                                                                                            | 瞪<br>or Bread in Japanese- and We                                        | estern-style Menus                                                |                                                                                                    |                                                                                                    |
| 神山かおる     KOHYAMA Kaoru     拉立行防法人食品総合研究所食品機     熊師夏紀物理機能研究室     National Food Research Institute     参考文献: 13件 ↓ 被引用文献: 11件 ↓                  | A子<br>XYAM Yuko<br>波法人食品総合研究所食品機<br>品物理機能研究室<br>Rail型機能研究室<br>National i | 子<br>Tomoko<br>た人食品総合研究所食品機<br>理理機能研究室<br>Food Research Institute | 電局 富士子<br>- UKUSHIMA Fujiko<br>東北福祉大学敏性福祉研究所<br>Gansei Fukushi Research Center,<br>Fohoku Fukushi University | 品山英子<br>HATAKEYAMA Elko<br>東北福祉大学敏性福祉研究所<br>Kansei Fukushi Research Center,<br>Tohoku Fukushi University |
| この論文をさがす                                                                                                    |                                                                          |                                                                   |                                                                                                    |                                                                                                    |
| 医中誌Wob 医中誌Web                                                                                                    | CiNii Books                                                              | MNZAN Article 360Link                                             | 🕅 ОРАС                                                                                                    | 南山大学OPAC                                                                                                 |
| 収録刊行物                                                                                                    |                                                                          |                                                                   |                                                                                                    |                                                                                                    |
| <b>日本咀嚼学会雑誌:咀嚼と健康 = Journal of</b><br>日本咀嚼学会雑誌:咀嚼と健康 = Journal of Japan                                                                         | Japanese Society for Masticatory Science and Hea                         | nce and Health Promotion<br>Ith Promotion 12(2), 75-81, 2003      | 3-03-31                                                                                                    |                                                                                                    |
| 参考文献: 13件中 1-13件 を表示                                                                                                    |                                                                          |                                                                   |                                                                                                    |                                                                                                    |
| <ul> <li>         ・</li></ul>                                                                                                    |                                                                          |                                                                   |                                                                                                    |                                                                                                    |
| 日本人の栄養所要量<br>厚生労働省<br>国民栄義の現状(平成12年国民栄義調査結果)15,2                                                                                                | 002                                                                      |                                                                   |                                                                                                    |                                                                                                    |
| 360Link 被引用又献1件                                                                                                    |                                                                          |                                                                   |                                                                                                    |                                                                                                    |
| 被引用文献: 11件中 1-11件 を表示                                                                                                    |                                                                          |                                                                   |                                                                                                    |                                                                                                    |
| <ul> <li> <b>1                            </b></li></ul>                                                                                        | ese Society for Masticatory Science and Healt<br>文献31件 被引用文献7件           | h Promotion 13(2), 49-57, 2003-1                                  | 11-30                                                                                                    |                                                                                                    |
| <ul> <li>使さの異なる米飯の咀嚼性の解析</li> <li>中山 裕子,佐々木 朋子,神山 かおる</li> <li>日本咀嚼学会雑誌:咀嚼と健康 = Journal of Japan</li> <li>医中誌Web 360Link 南山大学OPAC 参考</li> </ul> | ese Society for Masticatory Science and Healt<br>文献2件                    | h Promotion 13(2), 96-97, 2003-1                                  | 11-30                                                                                                    |                                                                                                    |

最後に、南山大学の電子リソースポータルでは、データベースが分野ごと一覧に なっています。ぜひご自分のテーマに沿ったデータベースを選んで検索してみて ください。

※データベースを使い終わったらログアウトをお忘れなく!

そしてレポートや卒論の最後には参考文献リストをつけることをお忘れなく!